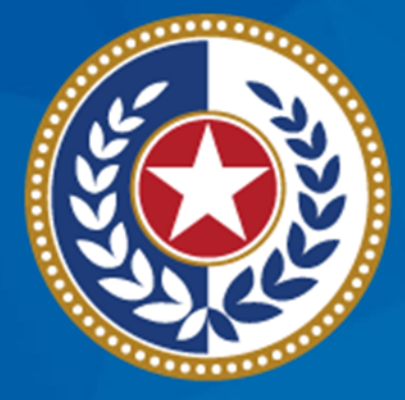

#### TEXAS Health and Human Services

#### **Webinar Reminders**

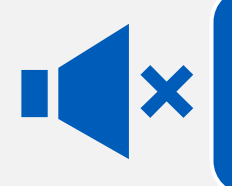

All participants are automatically muted by webinar administrators.

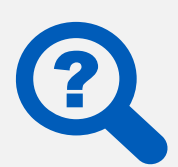

Please type questions using the Q&A feature.

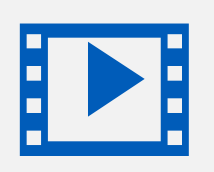

This webinar is being recorded for learning purposes.

# Local Health Department (LHD) Data Sharing

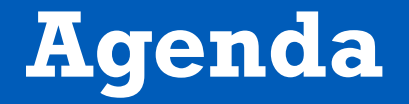

- Overview of LHD Data Sharing
- Data Elements and Use
- POC Responsibility for Secure File Transfer Protocol (FTP) Access
- Accessing Secure FTP Account Online
- Accessing Monthly Data Sharing File on Secure FTP
- Changing Secure FTP Password
- Need Assistance?

## **Overview of LHD Data Sharing**

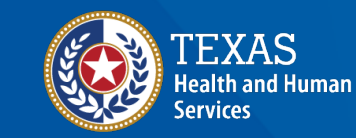

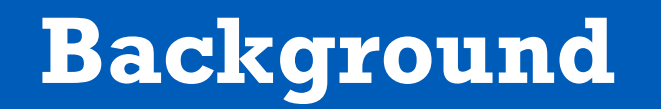

- Commissioner Dr. Shuford signed a memo that allows DSHS to share record-level data with LHDs using the current Immunization contract Memorandum of Understanding (MOU).
- Prior to July 2024, LHDs could only obtain record-level data for clinics they operated or administrated.
- Only de-identified summary data could be shared with LHDs outside of their immediate jurisdiction.

#### **Background** Continued

- Providing the record-level to LHDs will occur in two phases.
- First phase will provide data through a secure FTP process by mid-July 2024.
- Second phase will provide data through the State Health Analytical and Reporting Platform (SHARP) by September 2024.
  - Communication and training for accessing data in SHARP will be coming in August 2024.
  - Secure FTP process will discontinue being used once SHARP is in production.
- This training will only cover the first phase.

### **Data Elements and Use**

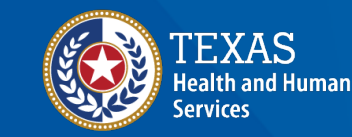

#### **Registry Data Use**

#### Goal: Monitor the efficacy of local and state-wide vaccine initiatives and programs

Implement and evaluate initiatives to improve immunization coverage rates with an emphasis on children three years of age or younger

Conduct quality improvement assessments of Texas Immunization Registry (ImmTrac2) organizations Provide education and outreach activities regarding the Texas Immunization Registry (ImmTrac2)

#### **Registry Data Use** Continued

- Data use best practices include:
  - Analyze the data set individually and not link records from one file to another or to other, record-level identifiable data.
  - Use the data to perform community-level or organization-level outreach and instead of at an individual-level outreach.
  - Release data to the public in compliance with Health and Safety Code Section 161.008(g) to safeguard protected health information and not facilitating identification of any one person.

#### **Data Frequency and Inclusion Criteria**

- The data will be provided monthly by the second Monday of the month.
- The data will include all vaccines for all age groups for consented clients from years 2018-2024.
- The data will also include the standard infant respiratory syncytial virus (RSV) therapeutics and COVID therapeutics for the disaster consented clients only.

#### **Client Data**

Only consented client immunization records that have had an active consent in the Texas Immunization Registry (ImmTrac2) for the past five years will be shared. These include:

- ImmTrac2 Adult (IA): Standard immunizations
  - IA with Disaster Consent: Both standard and disaster immunizations.
- ImmTrac2 Child (IC): Standard immunizations
  - IC with Disaster Consent: Both standard and disaster immunizations.

#### **Client Data** Continued

- Disaster Consented (DC): Children and adult disaster immunizations.
- Pending Adults (PA) with Disaster Consent: Disaster immunizations.

Only disaster consented immunizations administered during COVID-19 public health emergency (3/1/2020-6/15/2023) are included in the monthly data sharing files. No unconsented client immunizations will be included.

### **Data Elements for Sharing**

| <b>Client Demographics</b> | <b>Client Address</b> | Immunization Data | Provider Data           |
|----------------------------|-----------------------|-------------------|-------------------------|
| CLIENT ID                  | STATE CODE            | IMMUNIZATION ID   | GIVEN BY ORG ID         |
| FIRST NAME                 | CLIENT COUNTY         | IMMUNFACT ID      | PROVIDER NAME           |
| LAST NAME                  | ZIP CODE              | VACCINE ID        | SHORT NAME              |
| MIDDLE NAME                |                       | VACCINATION DATE  | RESPONSIBLE ENTITY      |
| BIRTH DATE                 |                       | CVX CODE          | PROVIDER STREET ADDRESS |
| SEX CODE                   |                       | VACCINE GROUP     | PROVIDER CITY           |
| RACE AND ETHNICITY         |                       | ORDINAL POSITION  | PROVIDER STATE          |
|                            |                       | AGE IN MONTHS     | PROVIDER ZIP CODE       |

### **File Specifications**

- The data sharing file will be in CSV format.
- SAS, Python, R or Notepad++ can be used to open the file.
- A separate data dictionary file will be provided to explain the data fields included in the provided data.

## **POC Responsibility for Secure FTP Access**

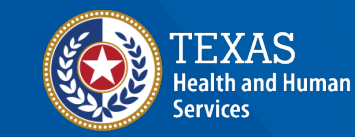

#### **Purpose of Secure FTP**

- Using ImmTrac2's secure FTP is to expedite the safe and secure transfer of monthly record-level data to LHDs.
- Any Protected Health Information (PHI) from ImmTrac2 must remain confidential.
- ImmTrac2 creates the secure FTP username and password, allowing LHDs to login to the account.
- The secure FTP username and password are emailed securely to the organization's point of contact (POC) in ImmTrac2.

#### Where to Find POC Information

- Find your organization and POC in ImmTrac2:
  - <u>Workbook: PROVIDER</u> <u>LOOKUP (texas.gov)</u>
- Search for your organization using:
  - Org Code.
  - Pin.

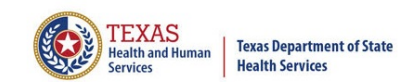

Last Updated 7/9/2024 7:24:22 AM

36,482

#### Find Your Organization in ImmTrac2

Is your organization registered with the Texas Immunization Registry (ImmTrac2)? You can "Filter by County" and then search for your organization by "Org Code" or Texas Vaccines for Children (TVFC) or Pandemic Provider "PIN" or "Search by Organization Name" in the drop down below. Hover over the small blue circle for additional details. To reset all filters, click on "Revert" at the bottom of the screen.

| Filter by County | Search by Org Code | 7 🔻 | 2 | pr Search by PIN |  |
|------------------|--------------------|-----|---|------------------|--|
| (All) •          | (All)              | •   | 0 | µl) ▼            |  |

#### ...or Search by Organization Name

| TX IIS ID  | Org Code | PIN  | Organization Name                                      | Hover/Click for Details |
|------------|----------|------|--------------------------------------------------------|-------------------------|
| 25289266   | 42412163 | Null | Conroe Physician Associates 424111CMP                  | (i)                     |
| 1122843000 | DAYN0005 | Null | Day Nursery of Abilene- Orange st                      | ()                      |
| 1136530064 | FARL0003 | Null | FARLEY MIDDLE SCHOOL - HUTTO ISD                       | ()                      |
| 1122111000 | MEDC0023 | Null | MED CITY INT MED GME 443011GME                         | ()                      |
| 1124124000 | MICA0003 | Null | Mi Casa Child Center - Bandera                         | ()                      |
| 1131601862 | NORT0197 | Null | NORTHLINE ELEMENTARY HOUSTON ISD                       | (i)                     |
| 1121923000 | VMDP0001 | Null | VMD Primary Providers North Texas PLLC - Garland South | (i)                     |
| 1124247000 | USRC0003 | Null | .USRC San Antonio Home Therapies                       | $(\mathbf{i})$          |

 With questions regarding ImmTrac2 registration
 SA Status

 ImmTrac2 Immunization Registry
 < 90 Days Away</td>

 Toll-free: (800) 348-9158
 Expired

 ImmTrac2@dshs.texas.gov
 Good

#### Where to Find POC Information Continued

Hover over the green icon to see details of the POC.

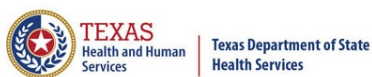

Last Updated 7/9/2024 7:24:22 AM

•

36,482

#### Find Your Organization in ImmTrac2

Is your organization registered with the Texas Immunization Registry (ImmTrac2)? You can "Filter by County" and then search for your organization by "Org Code" or Texas Vaccines for Children (TVFC) or Pandemic Provider "PIN" or "Search by Organization Name" in the drop down below. Hover over the small blue circle for additional details. To reset all filters, click on "Revert" at the bottom of the screen.

| Filter by County | Search by Org Code |   | pr Search by PIN |
|------------------|--------------------|---|------------------|
| (All) •          | (All)              | • | (/II) ·          |

...or Search by Organization Name

| TX IIS ID  | Org Code | PIN  | Organization Name                                      | 2 Hover/Click for Details |
|------------|----------|------|--------------------------------------------------------|---------------------------|
| 25289266   | 42412163 | Null | Conroe Physician Associates 424111CMP                  | ()                        |
| 1122843000 | DAYN0005 | Null | Day Nursery of Abilene- Orange st                      | i                         |
| 1136530064 | FARL0003 | Null | FARLEY MIDDLE SCHOOL - HUTTO ISD                       | ()                        |
| 1122111000 | MEDC0023 | Null | MED CITY INT MED GME 443011GME                         | ()                        |
| 1124124000 | MICA0003 | Null | Mi Casa Child Center - Bandera                         | $(\mathbf{\hat{l}})$      |
| 1131601862 | NORT0197 | Null | NORTHLINE ELEMENTARY HOUSTON ISD                       | $(\mathbf{i})$            |
| 1121923000 | VMDP0001 | Null | VMD Primary Providers North Texas PLLC - Garland South | ()                        |
| 1124247000 | USRC0003 | Null | .USRC San Antonio Home Therapies                       | $(\mathbf{\hat{l}})$      |

With questions regarding ImmTrac2 registration ImmTrac2 Immunization Registry Toll-free: (800) 348-9158 SA Status <= 90 Days Away Expired Good

ImmTrac2@dshs.texas.gov

### **Responsibility of the POC**

If the person designated to receive data is different from organization POC:

- Contact the organization POC to obtain access to the file when a change in organization POC is not required.
- A change in the organization POC requires a site renewal, which may take up to 14 days.
- Please note: Only the organization POC can request a password reset for the secure FTP folder. Send email requests to <u>ImmTracMU@dshs.texas.gov</u>.

### Accessing Secure FTP Account Online

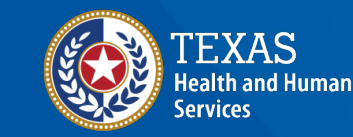

#### **Two Methods of Secure FTP Account** Access

You can access your secure FTP account in one of two ways:

- Online at ImmTrac2's secure FTP website
- By a third-party application installed on computers

This webinar will cover the first option - "How to access your Secure FTP account online at ImmTrac2's Secure FTP website"

#### How to Access the Registry's Secure FTP Website – Steps One and Two

- 1. Go to the ImmTrac2 secure FTP Web Transfer Client link: <u>Web</u> <u>Transfer Client (state.tx.us)</u>.
- Enter the assigned secure FTP username and password and click the 'Sign In' button. The organization's POC will receive the login information through a secure encrypted email and will be responsible for keeping the information secure.

#### **Secure FTP Account**

3. Enter the assigned secure FTP username and password and click the 'Sign In' button.

| Sprogress   WS_FTP   Web Transfer   Proven, Scalable, Secure FTP   Language   English   Remember me   Sign In   Vertice   Vertice </th <th>★ Progress:<br/>WS_FTP' Web Transfer<br/>Proven, Scalable, Secure FTP   Username   PHDS-TEST   Password   Image   English   Remember me   Sign In   ✓ You have successfully logged out.</th> <th></th> <th></th> | ★ Progress:<br>WS_FTP' Web Transfer<br>Proven, Scalable, Secure FTP   Username   PHDS-TEST   Password   Image   English   Remember me   Sign In   ✓ You have successfully logged out. |                              |                                                       |
|----------------------------------------------------------------------------------------------------|----------------------------------------------------------------------------------------------------|------------------------------|-------------------------------------------------------|
| Progress:<br>WS_FTP' Web Transfer<br>Proven, Scalable, Secure FTP   Password   Image   English   Remember me   Sign In   Vou have successfully logged out.                                                                                                    | Progress<br>WS_FTP' Web Transfer<br>Proven, Scalable, Secure FTP   Password   Image   English   Remember me   Sign In   Vou have successfully logged out.                             |                              | Username<br>PHDS-TEST                                 |
| VVS_FTF VVED TrainSter   Proven, Scalable, Secure FTP English    Remember me    Sign In    Vou have successfully logged out.                                                                                                    | VVS_FTF VVED TRAINSIEL<br>Proven, Scalable, Secure FTP<br>□ Remember me<br>Sign In<br>✓ You have successfully logged out.                                                             | Progress                     | Password                                              |
| <ul> <li>Remember me</li> <li>Sign In</li> <li>You have successfully logged out.</li> </ul>                                                                                                    | <ul> <li>Remember me</li> <li>Sign In</li> <li>You have successfully logged out.</li> </ul>                                                                                           | Proven, Scalable, Secure FTP | Language<br>English                                   |
| Vou have successfully logged out.                                                                                                    | You have successfully logged out.                                                                                                    |                              | Remember me                                           |
|                                                                                                    |                                                                                                    |                              | <ul> <li>You have successfully logged out.</li> </ul> |

#### How to Access the Registry's Secure FTP Website – Steps Three and Four

- 4. Once successfully logged in, the Home page of the secure FTP account and secure FTP folders are viewable.
- 5. To log out, select the 'Logout' link located at the top right of the website.

# Accessing Monthly Data Sharing File on Secure FTP

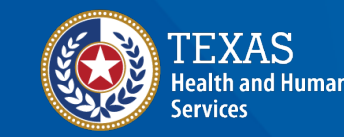

### **Accessing Monthly Data Sharing File**

 Once logged in, the POC will see the home screen with the root folder and the data file.

| WS_FTP Web Transfer                       | 2         | phds-test@dshs4avimmtrac1.dshsco.state.tx.us | CHANGE PASSWORD | SIGN OUT | HELP |
|-------------------------------------------|-----------|----------------------------------------------|-----------------|----------|------|
| Upload Download Add folder Delete Refresh | Connected | to: dshs4avimmtrac1.dshsco.state.tx.us   🏠   | کر آگر کر<br>م  |          |      |
| Name                                      | Size      | Modified Date                                |                 |          |      |
| ✓ fest.txt                                | 16 B      | 2024-07-10 09:06:03                          |                 |          |      |

#### **Accessing Monthly Data Sharing File** Continued

- Select file name and file will appear in the Downloads menu window near the top right of the screen.
- Open and save file.

| WS_FTP' Web Transfer                      |      | PHDS-TEST@dshs4avimmtrac1.dshscb            | Downloads<br>CHANGE CHANGE ASS<br>test.txt | RWORD SIGN OUT HELP |  |
|-------------------------------------------|------|---------------------------------------------|--------------------------------------------|---------------------|--|
| Upload Download Add folder Delete Refresh |      | Connected to: dshs4avimmtrac1.dshsco.state. |                                            |                     |  |
| □ Name                                    | Size | Modified Date                               |                                            |                     |  |
| E test.txt                                | 16 B | 2024-07-10 09:06:03                         |                                            |                     |  |
|                                           |      |                                             |                                            |                     |  |
|                                           |      |                                             |                                            |                     |  |
|                                           |      |                                             |                                            |                     |  |
|                                           |      |                                             |                                            |                     |  |
|                                           |      |                                             |                                            |                     |  |

## Changing Secure FTP Password

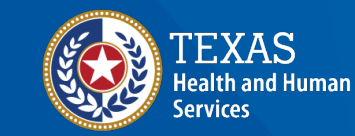

### How to Change Secure FTP Password

- 1. Once you receive the FTP credentials from Interoperability Team, please change the password. Select the 'Change Password' link on the top right of the webpage.
- 2. The Change Password information will display and the Secure FTP Username will pre-populate in the 'Username' field.
- 3. Enter the current secure FTP password in the 'Old Password' field.
- 4. Enter the new secure FTP password in the 'New Password' field.
- 5. Enter the new secure FTP password in the 'Re-enter New Password' field.
- 6. Click the 'OK' button to finalize the new password.
- 7. The password will change and the user will return to the home page.

#### **Requirements for the FTP Password**

The FTP password must meet the below requirements when creating a new password or changing a password:

- Have a minimum of eight characters long
- Include two numbers
- Include one special character

#### **Password Resets**

An FTP password reset should be requested when:

- The FTP password is not known.
- There has been a change in the POC for the organization.
- Contact the Interoperability Team to request an FTP password reset.
- Resets are only processed if the organization's POC confirms or approves the request.

### **Communication on the Secure PHDS FTP Folder**

**Subject Line**: \*\*\*SECURE\*\*\* Public Health Data Sharing FTP Account Credentials, Organization Code: ABCD

Dear Provider

- The Texas Immunization Registry has created a Public Health Data Sharing Secure File Transfer Protocol (FTP) account for [Enter in Parent Org Name]. This secure FTP account will be used to expedite the safe and secure transfer of monthly client/immunization line-level data to Responsible Entity Local Health Departments.
- **Please Note**: This account is separate from any other additional secure FTP accounts which the organization may be utilizing for secure FTP data exchange submission.
  - Link to the PHDS FTP account: <u>https://immtrac-ftps1.dshs.state.tx.us/ThinClient/</u> FTP Username:
  - $\circ~$  FTP Password:
- Once you have successfully logged in using the above credentials, please change the password. Select the 'Change Password' link on the top right of the webpage.
- Enter the current secure FTP password in the 'Old Password' field.
- Enter the new secure FTP password in the 'New Password' field.
- Enter the new secure FTP password in the 'Re-enter new Password' field.
- Click the 'OK' button to finalize the new password. The password will change, and the user will return to the home page.

### **Need Assistance?**

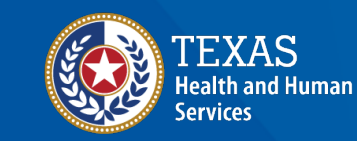

#### **Contact Information**

- Call ImmTrac2 Customer Support at 800-348-9158, 8:00 a.m. to 4:30 p.m., Monday through Friday.
- Email <u>ImmTrac2@dshs.texas.gov</u> for any questions related to registration, site renewal, or user management.
- Email <u>ImmTracMU@dshs.texas.gov</u> for any questions related to secure FTP access, password reset, and PHDS monthly data sharing file.
  - When emailing questions related to the data sharing file, please use 'PHDS' or 'Data Sharing File' in the subject line.

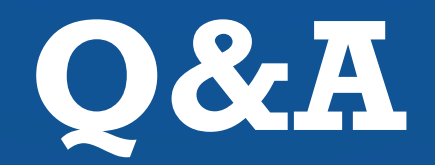

#### Share your questions.

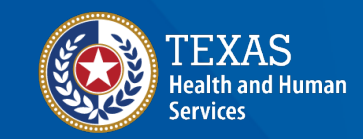

### Thank You

The Texas Immunization Registry (ImmTrac2) ImmTrac2@dshs.texas.gov

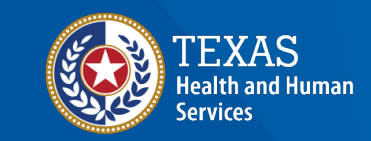